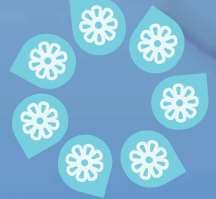

First-Time Secure Login for Treasury Management Users

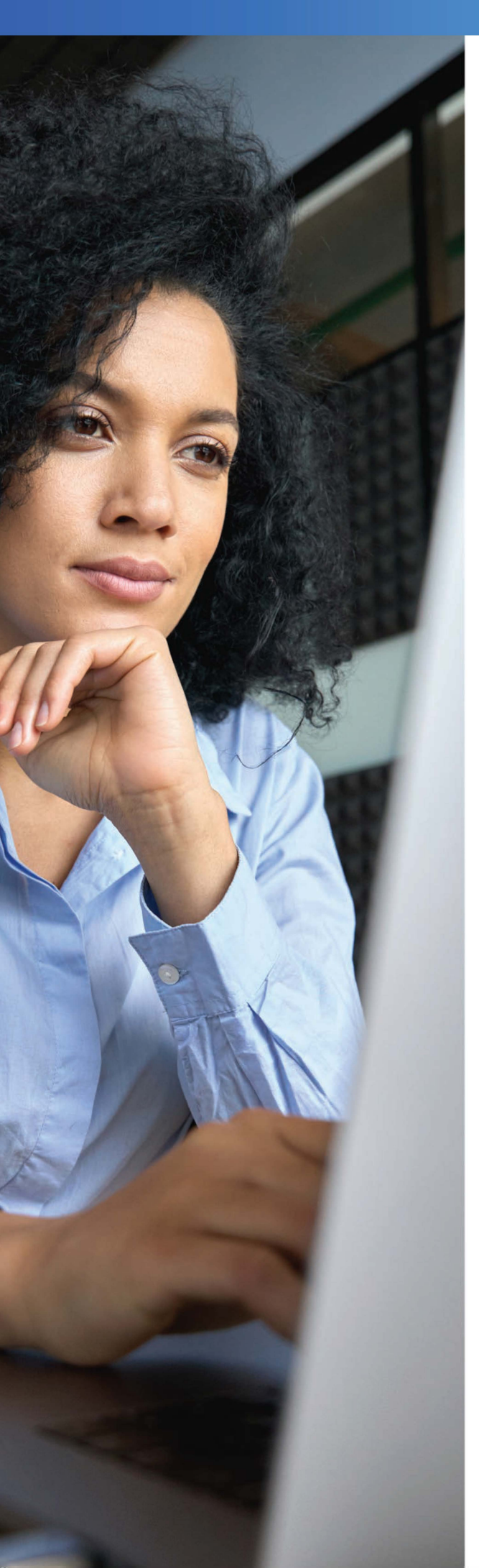

## Let us be your guide.

For good reason, First-Time login to our Commercial Online Banking platform is a secure process.

Each user is empowered with the ability to customize their own unique User Login credentials. Administrators can determine when passwords expire and set deadlines for users to reset their passwords. In addition to these user friendly features, we have created a process to ensure first-time logins will be secure across your organization. This Guide will walk you through each step. From Enrollment to first-time credential settings, to establishing security questions, you'll be prepared to educate your team members as well as provide orientation for new associates.

# Let us guide you through each of these **7 easy to follow steps:**

Step 1 Enrollment email
Step 2 Credentials for first time login
Step 3 Completing a first login
Step 4 Enroll SMS text or Token authentication
Step 5 Creating a new password
Step 6 Establishing security questions
Step 7 Accepting Terms and Conditions

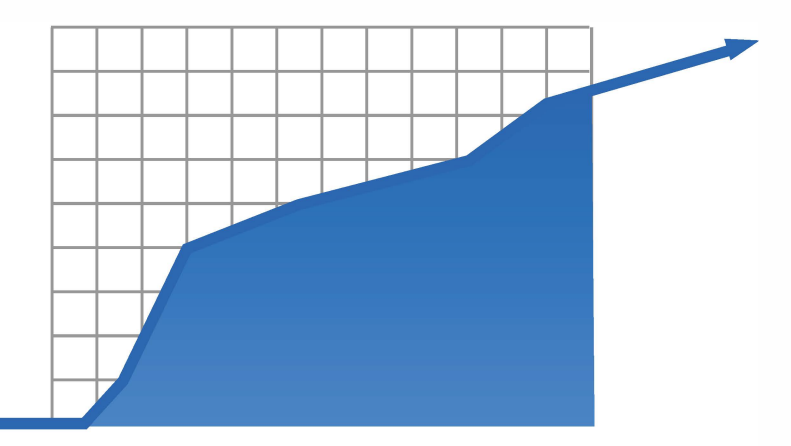

#### Step 1: Enrollment Email

When a new user is created by a company administrator, an email will be sent as soon as the enrollment is completed. The email will contain a link to be used for the first-time login. This link can only be used for the first login. After the user has successfully signed in, the link will no longer be valid. From the time the email has been delivered, the user will have no more than seven days to complete the initial login. After seven days, the link will expire.

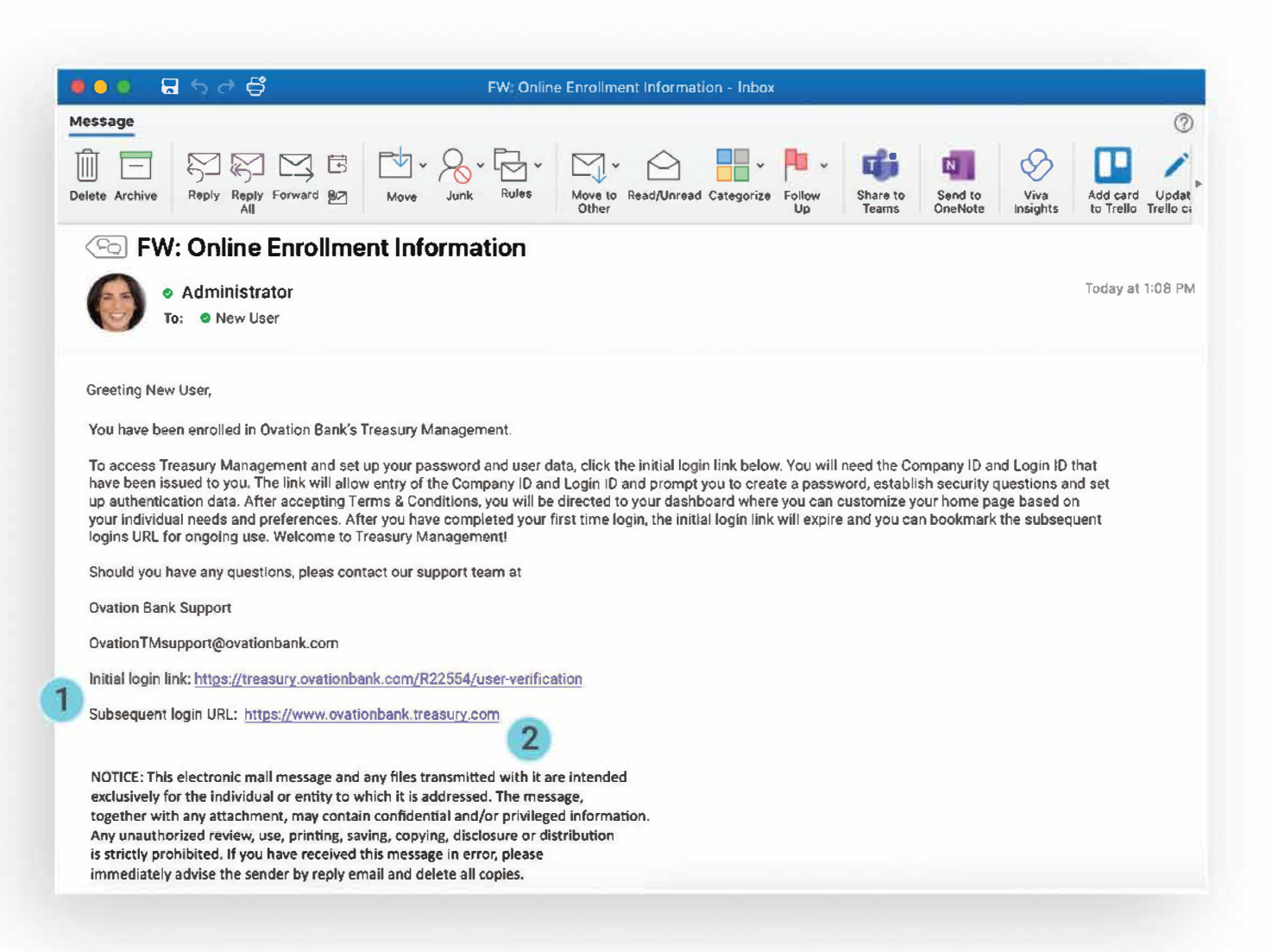

1 Initial Login Link will take the user through several enrollment and authentications steps.

**2 Login Link** will will be used for logins after the enrollment process. We recommend bookmarking it so it is alway assessable.

#### Note: Enroll email for converted users.

During our conversion event, each user will receive two emails on Monday, November 11th after 8am, a welcome email containing your Company ID and an enrollment email. Each user should click on the Initial login link in the enrollment email, use the Company ID provided and follow the instructions for login.

#### **Step 2: Credentials for first time login**

The initial login link in the enrollment email is the user's gateway to the platform. However, there is required information for a successful login that must be communicated to the user before the email is sent. We will create the company ID when onboarding your company in our Back Office. This company ID is part of every login, including the initial login, and must be known to the user at that time.

We may leverage many different options for communicating the company and login ID credentials. During our conversion event, individualized mailings to users to communicate the company ID and enrollment links will be sent. For ongoing business, methods such as secure email or personalized training (on-site or remote) are common practices for communicating the required credentials.

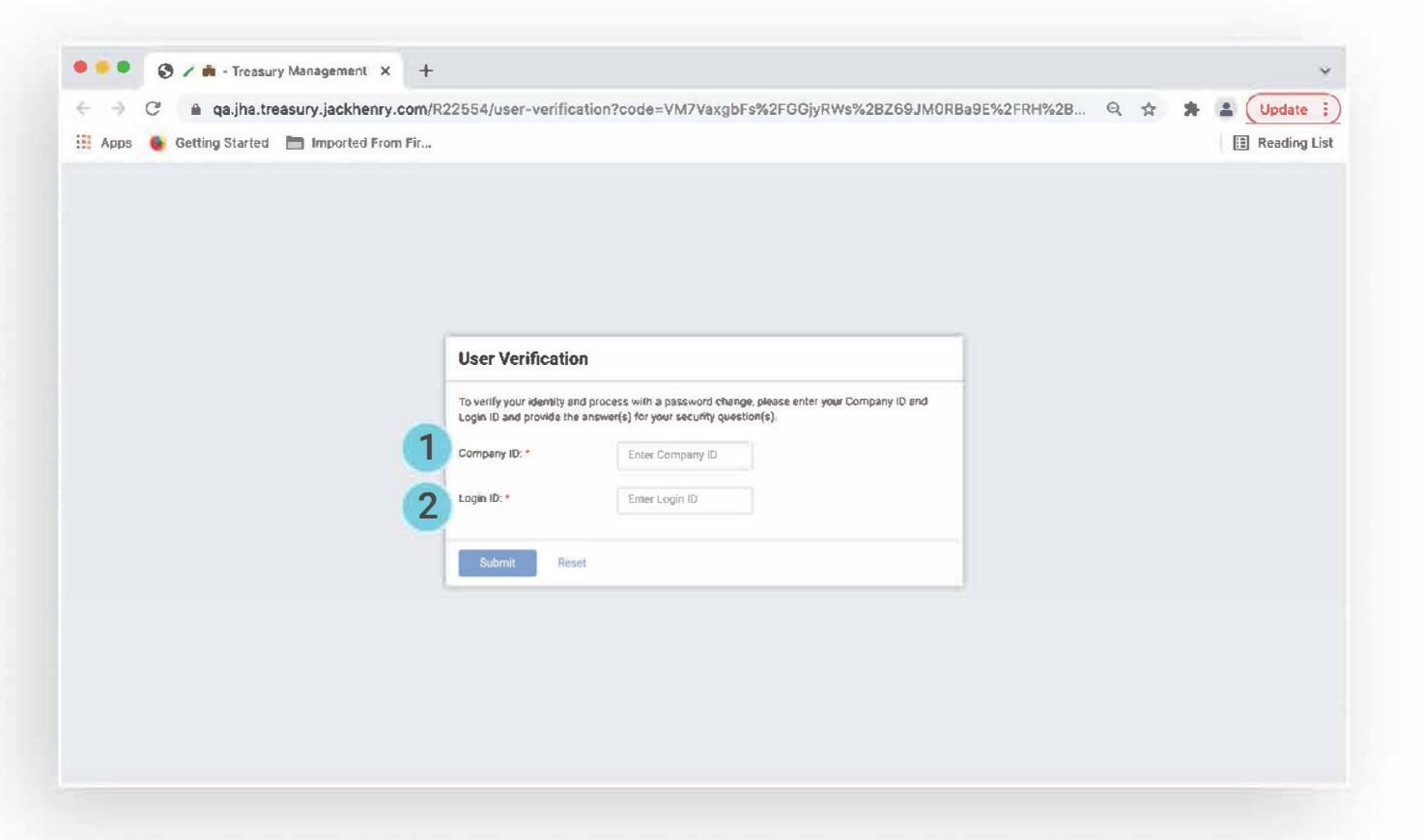

1 **Company ID** is generated by the Bank in our Back Office. The bank will need to provide this information to the selected admins at each company. Due to its secure nature, verbal disclosure or encrypted communication is recommended. **2 Login ID** is specific to each individual user. This too must be communicated **before** the enrollment email is sent in order for a success login to be completed. Again due to its secure nature, verbal disclosure or encrypted communication is recommended.

#### **Step 3: Completing a first login**

Once a user is in possession of his or her credentials and the enrollment email has been sent, login can occur. There are several steps required during this process. The first time the user logs in, he or she will be guided through the procedures listed below.

| User Verificatio                                                                                                    | n The initial loc                                                                                                    | ain scree                                                                                      |
|----------------------------------------------------------------------------------------------------|----------------------------------------------------------------------------------------------------|------------------------------------------------------------------------------------------------|
| To verify your identity a<br>Login ID and provide th<br>Company ID: *                                                                      | and process with a password change, please enter your Company ID and<br>e answer(s) for your security question(s).<br>Enter Company ID | a the link<br>ent email<br>user will                                                           |
| Login ID: *                                                                                                    | Enter Login ID prompted to                                                                                                    | o enter th                                                                                     |
| Submit Res<br>User Verification                                                                                                    | et 2 Error Scen If the eroder                                                                                                    | and Log<br>ario                                                                                |
| Submit Res                                                                                                    | et  2 Error Scen  If the creder  are pot yolic                                                                                         | and Log<br>ario<br>ntials ente                                                                 |
| Submit Res<br>User Verification                                                                                                    | et                                                                                                    | and Log<br>ario<br>ntials ente<br>I, the use<br>error. The                                     |
| Submit Res<br>User Verification<br>We could not<br>administrator<br>To verify your identity a<br>Login ID and provide th                   | et                                                                                                    | and Log<br>ario<br>ntials ente<br>l, the use<br>error. The<br>mpt by<br>ne invalic             |
| Submit Res<br>User Verification<br>We could not<br>administrator<br>To verify your identity a<br>Login ID and provide the<br>Company ID: * | et                                                                                                    | and Log<br>ario<br>htials ente<br>f, the use<br>error. The<br>mpt by<br>ne invalic<br>nitting. |

The remainder of this guide will focus on these final steps.

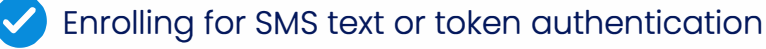

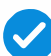

Creating a new password

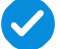

Establishing security questions and answers

Accepting Terms and Conditions

#### **Step 4: Enrolling SMS Authentication**

After the company ID and login ID are validated, the user will be guided through the collection process for Out of Band or Token authentication.

| Phone Numbers for Authentication                                                                                                    | 2 Verify Phone Number                                                                                                    |
|----------------------------------------------------------------------------------------------------|----------------------------------------------------------------------------------------------------|
| For additional authentication purposes, please provide phone numbers to receive text<br>messages (SMS) and automated phone calls. You may be prompted to verify your identity by<br>responding to a text message or automated phone call at login or when initiating<br>transactions. | For<br>me A text message (SMS) was sent to your phone. We need to verify your identity for<br>res the security of the account please enter your One Time Password below:<br>tran |
| Text Message (SMS)                                                                                                    |                                                                                                    |
| Get a prompt via text message and reply to verify your identity.                                                                                                    | Phone Number: 9133413434                                                                                                    |
| Add Phone Number                                                                                                    | Verify Number Cancel                                                                                                    |
| Automated Phone Call                                                                                                    | Automated Phone Call                                                                                                    |
| Receive a prompt via automated phone call and reply to verify your identity.                                                                                                    | Receive a prompt via automated phone call and reply to verify your identity.                                                                                                    |
| Add Phone Number                                                                                                    | Add Phone Number                                                                                                    |
| You can only enter this information one time. You must contact your financial institution to<br>change your security phone numbers.                                                                                                    | You can only enter this information one time. You must contact your financial institution to change your security phone numbers.                                                 |
| Remind me later                                                                                                    | Remind me lat                                                                                                    |
|                                                                                                    |                                                                                                    |

**1. First Prompt** For out of band (SMS text or phone call) the user will be prompted to add a number. When a number is added, a code will be sent to the mobile device in case of text or delivered via automated phone call. 2. Second Prompt The code must then be entered into the verification screen and it must be an exact match for the code that was delivered to the user's phone. The code will be valid for no more than 10 minutes.

### **Step 4: Enrolling SMS Authentication**

| or<br>ne<br>es<br>Success!<br>ran                                                                                                   | For additional authentication purposes, please provide phone numbers to receive text messages (SMS) and automated phone calls. You may be prompted to verify your identity by responding to a text message or automated phone call at login or when initiating transactions. |
|----------------------------------------------------------------------------------------------------|----------------------------------------------------------------------------------------------------|
| Phone Number: 7174758580<br>What is your preferred method of verification?                                                          | Text Message (SMS) – Preferred                                                                                                    |
| Text Message      Automated Phone Call                                                                                              | Phone Number: xxx-xxx-8580                                                                                                    |
| Done                                                                                                    | Automated Phone Call                                                                                                    |
| Automated Phone Call                                                                                                    | Phone Number: xxx-xxx-8580                                                                                                    |
| Add Phone Number                                                                                                    | Edit Phone Number Remove                                                                                                    |
| You can only enter this information one time. You must contact your financial institution to<br>change your security phone numbers. | You can only enter this information one time. You must contact your financial institution to<br>change your security phone numbers.                                                                                                    |
| Remind me later                                                                                                    | Done                                                                                                    |

**3. Third Prompt** When the code is entered and validated, the user will then have option to use the same number for either text or automated phone call, and set the preferred method. **4. Fourth Prompt** The final step allows the user to complete the authentication collection and continue, or continue to add / edit authentication data. After clicking Done, the user will continue to the next phase of the first time login.

#### **Step 4: Token Authentication for ACH and Wires**

For clients set up for token authentication, step four will collect the token data in lieu of a phone number for text authentication. Token authentication is completed in one simple step. The token, which can be a mobile application, PC desktop application, or physical device, will have a serial number. This serial number or device ID must be entered in the token registration screen, along with the one-time code currently displayed on the token. Each user will also personalize a four-digit PIN that will be included after the token code each time authentication is required.

| you have received or installed your Se<br>ou have not vet received or installed it.                                                                       | cure Token/Credential, register it by entering the inl<br>select Remind me later.                                                                                       | formation requested below. If you do not wish to register you Secure Token/Credential at this time, or if                                                                                                  |
|----------------------------------------------------------------------------------------------------|----------------------------------------------------------------------------------------------------|----------------------------------------------------------------------------------------------------|
| <ol> <li>If you have a key fob, enter the S<br/>letters.</li> <li>Enter your Credential/Token Cod</li> <li>Create a 4-digit PIN and enter it 1</li> </ol> | erial Number, which is located on the back of the fo<br>e. This is the random, six-digit code that is displaye<br>wice to confirm it. You will use this PIN in conjunct | to after the letters 'S/N'. If you are using a virtual token, enter the Credential ID, which begins with 4<br>d on your credential,<br>ion with the random code generated by your Secure Token/Credential. |
| erial Number / Credential ID;                                                                                                    | VSST34531531                                                                                                    | - VIP Access - ×                                                                                                    |
| oken / Credential Code:                                                                                                    | 30000                                                                                                    | Credential ID 0                                                                                                    |
| 184                                                                                                    | (mm))                                                                                                    | Security Code                                                                                                    |
| önfirm PIN:                                                                                                    | <b>100</b> 15                                                                                                    | 263878                                                                                                    |
| Register                                                                                                    |                                                                                                    | Symantec.<br>Validation &<br>ID Protection                                                                                                    |
| nfirm PIN:<br>Reci≋ter                                                                                                    |                                                                                                    | 263878 C<br>Symantec.<br>Di Protection                                                                                                    |

**Note:** If you have not yet downloaded a token, you can download an application to your PC by visiting https://vip.symantec.com. If you prefer to use a mobile device application, search for VIP Access (Symantec VIP) in your device application store.

#### Step 5: Creating a new password

During the initial login process, the user does not have or use a temporary password. For continued use, a password must be created. The password parameters are established by the financial institution in Back Office and each institution may set requirements differently.

| Please enter a new password following the password requirements listed below.                                                                                                    |                                                                                                    |  |
|----------------------------------------------------------------------------------------------------|----------------------------------------------------------------------------------------------------|--|
| Password Requiremen                                                                                                    | ts:                                                                                                    |  |
| <ul> <li>Password minir</li> <li>Allow alpha cha</li> <li>Allow numbers</li> <li>Allow special ch</li> <li>Alpha character</li> <li>Numbers in pas</li> <li>Special charact</li> <li>Number of uppe</li> <li>Number of lowe</li> <li>Cannot be one of</li> </ul> | num length : 8<br>iracters in password : Yes<br>in password : Yes<br>maracters in password : Yes<br>is in password are required : No<br>ers in password are required : No<br>er case required in password : 0<br>er case required in password : 0<br>of the previously used passwords : 3 |  |
| Company ID:                                                                                                    | cbgp                                                                                                    |  |
| Login ID:                                                                                                    | dtilton                                                                                                    |  |
| New Password: *                                                                                                    | Enter New Password                                                                                                    |  |
|                                                                                                    | Confirm New Password                                                                                                    |  |

Password Strength For password strength, the password should be no less than eight characters and should require combinations of alpha, numeric and special characters. Passwords are case sensitive so it is also advisable to require a specific number of uppercase alpha characters.

**Note:** The requirements will be displayed to the user on the screen and the user will not be able to save until the entered data satisfies the requirements. To ensure that the user has entered a string that he or she intended to, **it must be entered twice.** 

#### **Step 6: Security questions and answers**

The Commercial Online Banking platform uses RSA to challenge users with security questions if anomalies are detected in a login session. Completing security question registration is part of the initial login process. Each user must select three questions and fill in the corresponding answer.

| For a provid quest | dditional authentication purposes, please select three security questions and<br>le an answer for each question. You may be prompted to answer security<br>ions at login. |
|--------------------|----------------------------------------------------------------------------------------------------|
| Question 1: *      | Please select an option                                                                                                    |
| Answer: *          |                                                                                                    |
| Question 2: *      | Please select an option                                                                                                    |
| Answer: *          |                                                                                                    |
| Question 3: *      | Please select an option                                                                                                    |
| Answer: *          |                                                                                                    |

Hint: The questions selected should be appropriate to the user and the answers should be information the user can easily recall for authentication at random times.

**Note:** A user cannot opt-out or bypass security question registration. This is a requirement to use the platform.

#### **Step 7: Accepting Terms and Conditions**

Terms & Conditions for the Commercial Online Banking system are controlled by a Bank back office user. The terms can be updated at any time and the Bank can choose to have all users re-accept any time a change is made. All users signing into Commercial Online Banking must accept the Bank's Terms & Conditions. There are no options to defer or decline. If a user does not complete the acceptance, the session will be terminated. To accept Terms & Conditions, the user must scroll to the bottom of the document

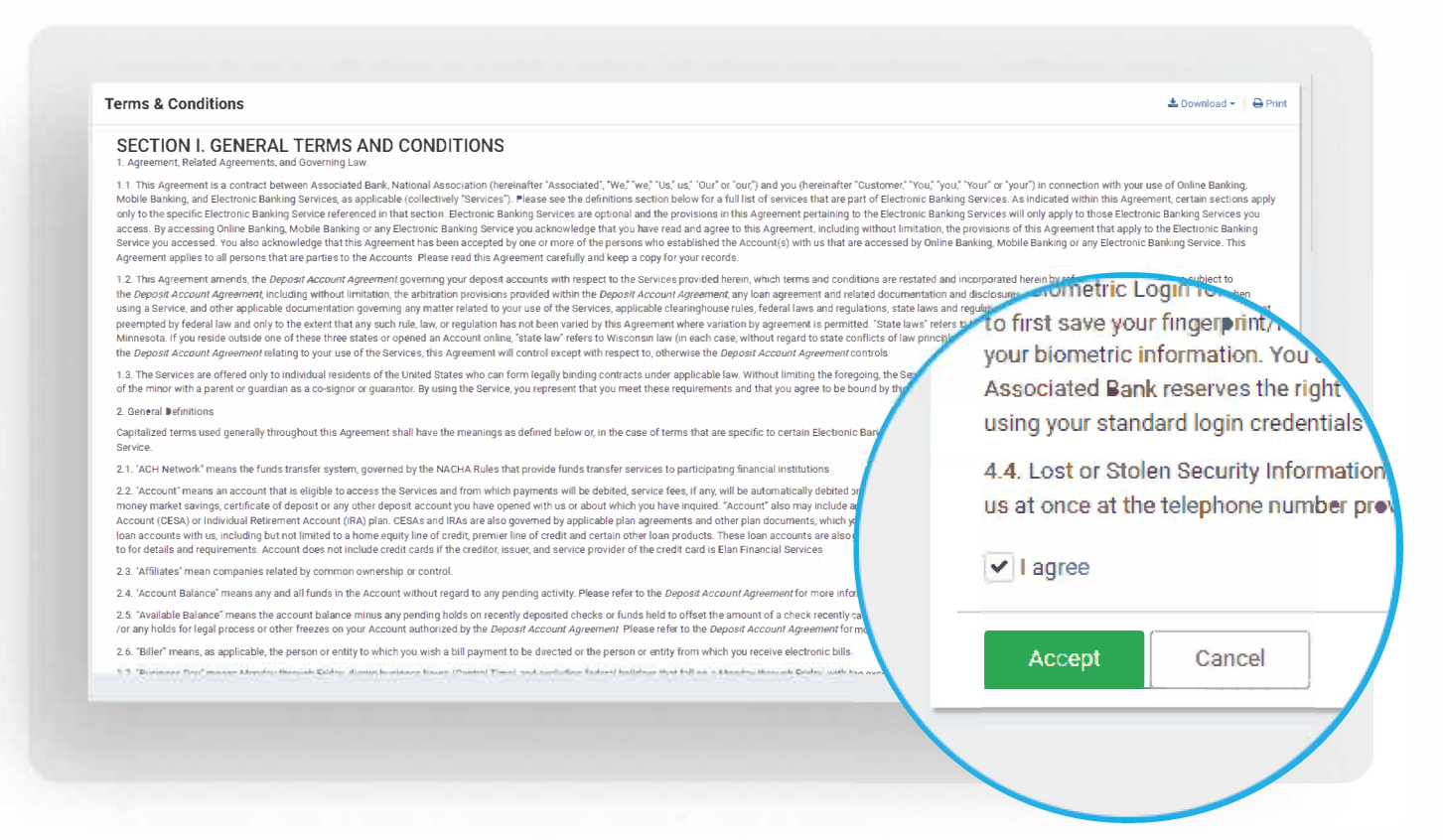

Accept and Agree After scrolling to the bottom of the Terms & Conditions, there are two required actions to complete the acceptance. First, the user must check the I agree box. Second, the user must click Accept. This completes the first time login process.

During the subsequent logins, the user will access the institution's conventional login page and authenticate with

- Company ID
- Login ID
- Password

If the Bank requires additional authentication at login (with token or SMS text) the challenge will occur after the company ID / Login ID / Password have been validated. Additionally, if anomalies are detected such as logging in from a different location or a dynamic IP address, the user may be challenged with security questions.

Let's keep the conversation going. For more information on ACH, wires, reporting or our cash management platform in general, contact us.